KA00293K/38/PT/05.24-00

71683470 2024-02-19

# Resumo das instruções de operação **EngyCal RS33**

Calculadora de vapor para um ponto de medição com uma entrada em pulso/analógica para vazão e duas entradas RTD/analógicas para temperatura/ pressão

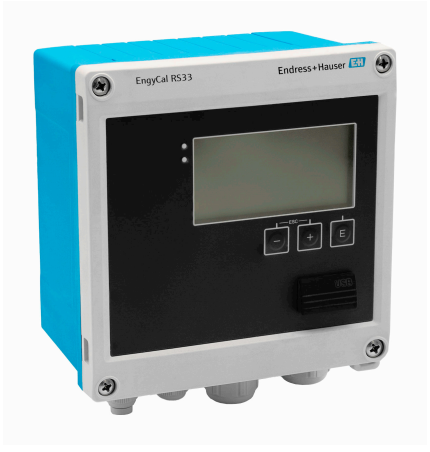

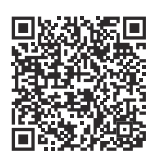

Este resumo das instruções de operação não substitui as instruções de operação relativas ao equipamento.

Informações detalhadas podem ser encontradas nas Instruções de operação e na documentação adicional.

Disponível para todas as versões de equipamento através:

- Internet: www.endress.com/deviceviewer
- Smartphone/tablet: Endress+Hauser Operations App

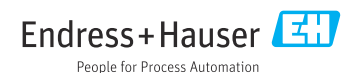

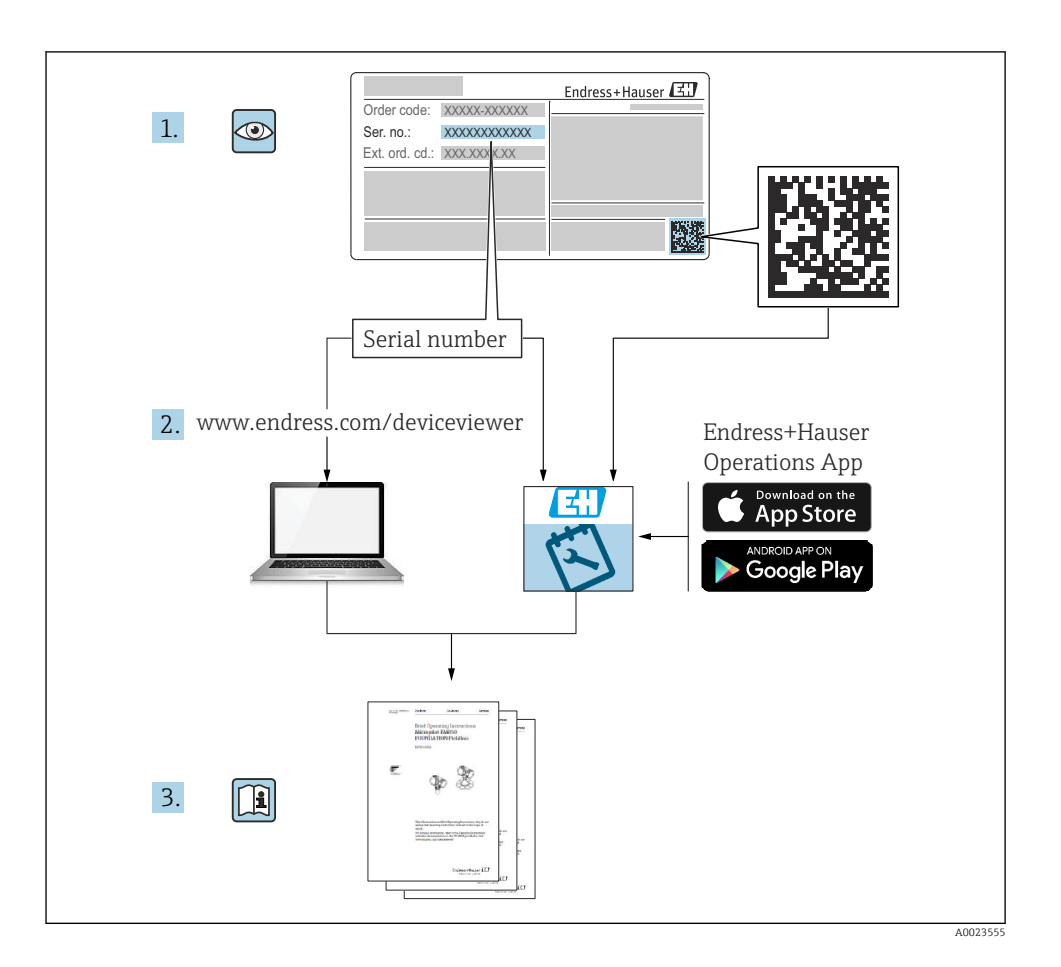

## Sumário

| <b>1</b><br>1.1<br>1.2                             | Sobre este documento                                                                                                    | <b>4</b><br>. 4<br>. 4                |
|----------------------------------------------------|----------------------------------------------------------------------------------------------------|---------------------------------------|
| <b>2</b><br>2.1<br>2.2<br>2.3<br>2.4<br>2.5<br>2.6 | Instruções básicas de segurança<br>Especificações para o pessoal<br>Uso indicado<br>Segurança no local de trabalho                                                                                            | <b>5</b><br>. 5<br>. 6<br>6<br>6<br>6 |
| <b>3</b><br>3.1                                    | Descrição do produto                                                                                                    | 6<br>. 6                              |
| <b>4</b><br>4.1                                    | Recebimento e identificação do produto                                                                                                    | 7.7                                   |
| <b>5</b><br>5.1<br>5.2<br>5.3<br>5.4<br>5.5        | Montagem .<br>Requisitos de montagem .<br>Dimensões .<br>Montagem do equipamento .<br>Instruções de instalação para sensor(es) de temperatura .<br>Instruções de instalação da célula de medição de pressão . | 8<br>9<br>10<br>15<br>16              |
| <b>6</b><br>6.1<br>6.2<br>6.3<br>6.4<br>6.5<br>6.6 | Conexão elétrica<br>Especificações de conexão<br>Conexão do equipamento<br>Conexão dos sensores<br>Saidas<br>Comunicação<br>Verificação pós-conexão                                                           | 17<br>17<br>20<br>24<br>24<br>26      |
| <b>7</b><br>7.1<br>7.2<br>7.3                      | <b>Opções de operação</b><br>Visão geral das opções de operação<br>Display e elementos de operação<br>Estrutura e função do menu de operação                                                                  | 27<br>27<br>27<br>29                  |
| <b>8</b><br>8.1                                    | Manutenção                                                                                                    | <b>30</b><br>30                       |

## 1 Sobre este documento

## 1.1 Função do documento

O Resumo das instruções de operação contém todas as informações essenciais desde o recebimento até o comissionamento inicial.

### 1.2 Símbolos

#### 1.2.1 Símbolos de segurança

#### A PERIGO

Este símbolo te alerta para uma situação perigosa. A falha em evitar essa situação resultará em ferimentos sérios ou fatais.

#### ATENÇÃO

Este símbolo te alerta para uma situação potencialmente perigosa. A falha em evitar essa situação pode resultar em ferimentos sérios ou fatais.

#### **A** CUIDADO

Este símbolo te alerta para uma situação potencialmente perigosa. A falha em evitar essa situação pode resultar em ferimentos pequenos ou médios.

#### AVISO

Este símbolo te alerta para uma situação potencialmente prejudicial. A falha em evitar essa situação pode resultar em danos ao produto ou a algo em suas proximidades.

#### 1.2.2 Símbolos para determinados tipos de informações

| Símbolo | Significado                                                          | Símbolo   | Significado                                                     |
|---------|----------------------------------------------------------------------|-----------|-----------------------------------------------------------------|
|         | <b>Permitido</b><br>Procedimentos, processos ou ações<br>permitidos. |           | Preferível<br>Procedimentos, processos ou ações<br>preferíveis. |
| X       | <b>Proibido</b><br>Procedimentos, processos ou ações<br>proibidos.   | i         | <b>Dica</b><br>Indica informação adicional.                     |
|         | Referência para a documentação                                       |           | Consulte a página                                               |
|         | Referência ao gráfico                                                | 1., 2., 3 | Série de etapas                                                 |
| 4       | Resultado de uma etapa                                               |           | Inspeção visual                                                 |

#### 1.2.3 Símbolos elétricos

|        | Corrente contínua                      | $\sim$   | Corrente alternada                                                                                                    |
|--------|----------------------------------------|----------|----------------------------------------------------------------------------------------------------|
| $\sim$ | Corrente contínua e corrente alternada | <u>+</u> | <b>Conexão de aterramento</b><br>Um terminal de aterramento que, no<br>que diz respeito ao operador, está<br>aterrado através de um sistema de<br>aterramento. |

#### 1.2.4 Símbolos em gráficos

| Símbolo  | Significado       | Símbolo        | Significado                         |
|----------|-------------------|----------------|-------------------------------------|
| 1, 2, 3, | Números de itens  | 1., 2., 3      | Série de etapas                     |
| A, B, C, | Visualizações     | А-А, В-В, С-С, | Seções                              |
| EX       | Área classificada | ×              | Área segura (área não classificada) |

## 2 Instruções básicas de segurança

Operação segura do equipamento é garantida somente se as Instruções de Operação forem lidas e as instruções de segurança ali contidas forem observadas.

### 2.1 Especificações para o pessoal

O pessoal deve preencher as seguintes especificações para suas tarefas:

- Especialistas treinados e qualificados devem ter qualificação relevante para esta função e tarefa específica.
- Estejam autorizados pelo dono/operador da planta.
- ▶ Estejam familiarizados com as regulamentações federais/nacionais.
- Antes de iniciar o trabalho, leia e entenda as instruções no manual e documentação complementar, bem como nos certificados (dependendo da aplicação).
- ► Siga as instruções e esteja em conformidade com condições básicas.

## 2.2 Uso indicado

A calculadora de vapor é um computador de fluxo para calcular o vazão mássica e energia do vapor. O equipamento alimentado pela rede elétrica foi projetado para uso em ambientes industriais.

- O fabricante não se responsabiliza por danos resultantes devido do uso incorreto ou diferente do originalmente pretendido. O equipamento não pode ser convertido ou modificado de qualquer forma.
- O equipamento deve ser operado apenas quando instalado.

## 2.3 Segurança no local de trabalho

Ao trabalhar no e com o equipamento:

► Use o equipamento de proteção individual de acordo com as regulamentações nacionais.

## 2.4 Segurança da operação

Dano ao equipamento!

- ► Opere o equipamento apenas em condições técnicas adequadas e condições de segurança.
- O operador é responsável pela operação do equipamento livre de interferência.

## 2.5 Segurança do produto

Esse produto foi projetado de acordo com boas práticas de engenharia para atender as especificações de segurança de última geração, foi testado e deixou a fábrica em uma condição segura para operação.

## 2.6 Segurança de TI

A garantia do fabricante somente é válida se o produto for instalado e usado conforme descrito nas Instruções de operação. O produto é equipado com mecanismos de segurança para protegê-lo contra qualquer mudança acidental das configurações.

Medidas de segurança de TI, que oferecem proteção adicional para o produto e a respectiva transferência de dados, devem ser implantadas pelos próprios operadores de acordo com seus padrões de segurança.

## 3 Descrição do produto

## 3.1 Design de produto

A calculadora de vapor é usada para registro e faturamento da massa de vapor e vazão de energia em sistemas com vapor saturado ou superaquecido. O cálculo é baseado em valores medidos do processo para vazão volumétrica, de temperatura e/ou de pressão. A calculadora é adequada para conectar e fornecer todos os transmissores de vazão comuns, sensores de temperatura e de pressão.

O equipamento usa o padrão IAPWS IF97 para calcular a vazão mássica e vazão de energia de vapor. Aqui, a pressão e temperatura das variáveis de entrada são usadas para calcular a densidade e entalpia do vapor. A compensação da medição de vazão da pressão diferencial e o ajuste eletrônico do sensor de temperatura (combinação sensor/transmissor) com a calculadora habilita medições altamente precisas e confiáveis mesmo em condições de processo dinâmicas. A leitura remota dos dados armazenados é recomendada é possível através da Ethernet IP, Modbus ou M-Bus.

## 4 Recebimento e identificação do produto

## 4.1 Recebimento

Ao receber a entrega:

- 1. Verifique se há danos na embalagem.
  - Relate todos os danos imediatamente ao fabricante.
     Não instale componentes danificados.
- 2. Verifique o escopo de entrega usando a nota de entrega.
- **3.** Compare os dados na etiqueta de identificação com as especificações do pedido na nota de entrega.
- 4. Verifique a documentação técnica e todos os outros documentos necessários, como por ex. certificados, para garantir que estejam completos.

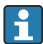

Se uma dessas condições não estiver de acordo, entre em contato com o fabricante.

#### 4.1.1 Identificação do produto

O equipamento pode ser identificado das seguintes maneiras:

- Especificações da etiqueta de identificação
- Insira o número de série da etiqueta de identificação no Device Viewer (www.endress.com/deviceviewer): todas as informações sobre o equipamento e uma visão geral da documentação técnica fornecida com o equipamento são exibidos.
- Insira o número de série da etiqueta de identificação no Aplicativo de Operações da Endress +Hauser ou escaneie o código da matriz 2-D (QR code) na etiqueta de identificação com o Aplicativo de Operações da Endress+Hauser: todas as informações sobre o equipamento e a documentação técnica referente ao equipamento serão exibidas.

#### Etiqueta de identificação

#### Você tem o equipamento correto?

A etiqueta de identificação oferece as seguintes informações sobre o equipamento:

- Identificação do fabricante, denominação do equipamento
- Código de pedido
- Código do pedido estendido
- Número de série
- Nome na etiqueta (opcional)
- Valores técnicos, ex. fonte de alimentação, consumo de corrente, temperatura ambiente, dados específicos de comunicação (opcional)
- Grau de proteção
- Aprovações com símbolos
- Referência das Instruções de segurança (XA) (opcional)
- Compare as informações da etiqueta de identificação com o pedido.

#### Nome e endereço do fabricante

| Nome do fabricante:     | Endress+Hauser Wetzer GmbH + Co. KG                 |
|-------------------------|-----------------------------------------------------|
| Endereço do fabricante: | Obere Wank 1, D-87484 Nesselwang ou www.endress.com |

#### 4.1.2 Armazenamento e transporte

Temperatura de armazenamento: -30 para +70 °C (-22 para +158 °F)

Umidade relativa máxima 80 % para temperaturas até 31 °C (87.8 °F), decrescente linearmente até 50 % umidade relativa a 40 °C (104 °F).

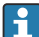

Embale o equipamento para armazenamento e transporte de maneira que ele esteja protegido com confiança contra impactos e influências externas. A embalagem original fornece a proteção ideal.

Evite as seguintes influências ambientais durante o armazenamento:

- Luz solar direta
- Proximidade a objetos quentes
- Vibração mecânica
- Meios agressivos

## 5 Montagem

## 5.1 Requisitos de montagem

Com os acessórios apropriados, o equipamento com invólucro é adequado para montagem em parede, montagem na tubulação, montagem em painel e instalação de trilho DIN.

Sua orientação é determinada pela legibilidade do display. Conexões e saídas são alimentadas a partir da base do equipamento. Os cabos são conectados através de terminais codificados.

Faixa de temperatura de operação: -20 para 60 °C (-4 para 140 °F)

Você pode encontrar mais informações na seção "Dados técnicos".

#### **AVISO**

#### Superaquecimento do equipamento devido à refrigeração insuficiente

Para evitar acúmulo de calor, certifique-se sempre de que o equipamento seja suficientemente resfriado. Operação do equipamento no limite da faixa superior de temperatura reduz a vida útil de operação do display.

## 5.2 Dimensões

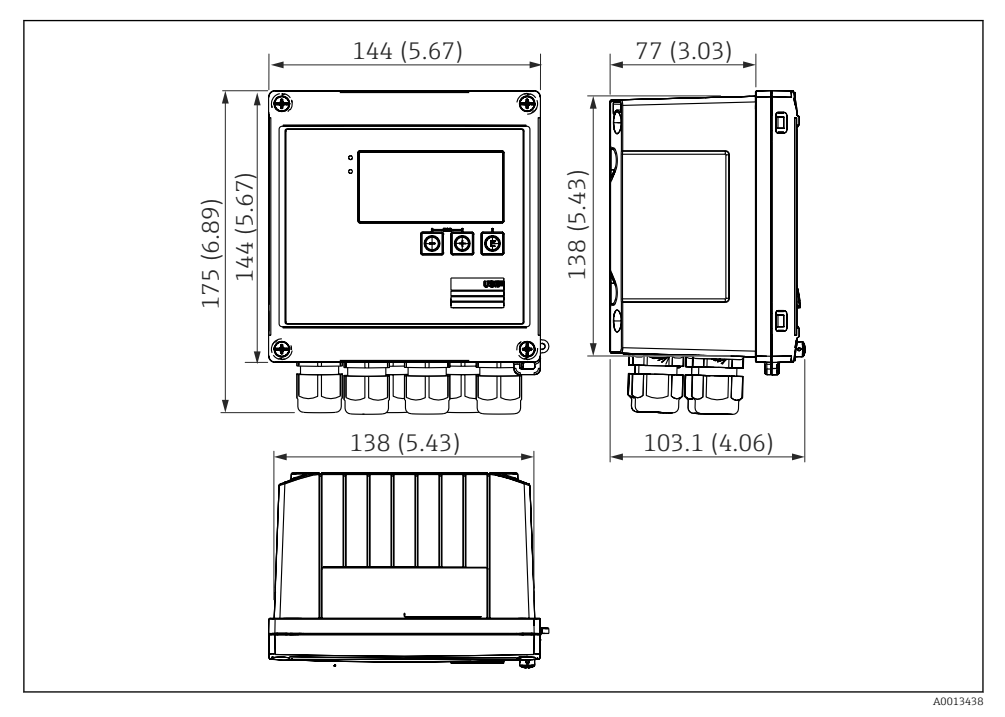

I Dimensões do equipamento em mm (pol.)

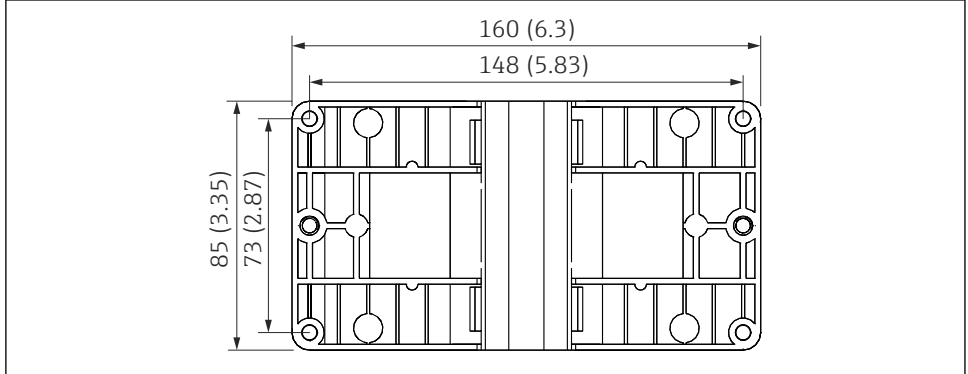

A0014169

🖻 2 Dimensões da placa de montagem em parede, tubulação e montagem em painel em mm (pol.)

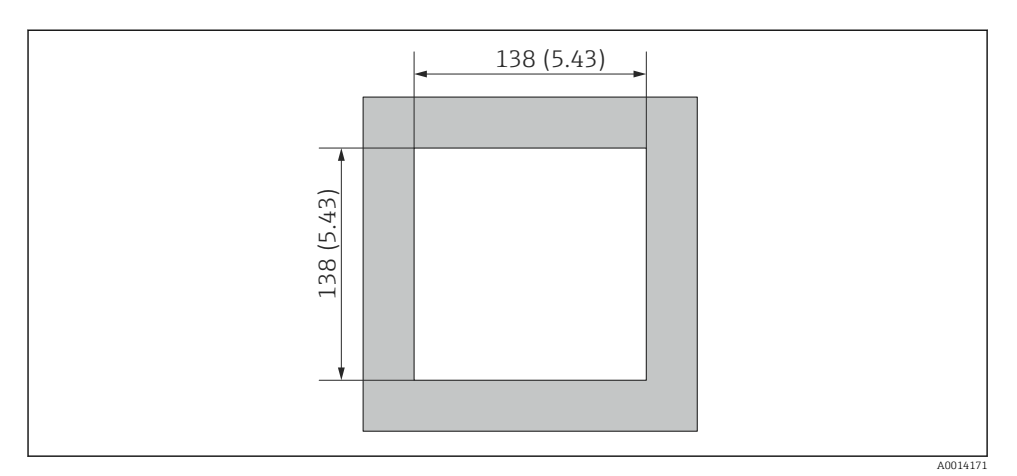

3 Dimensões do corte do painel em mm (pol.)

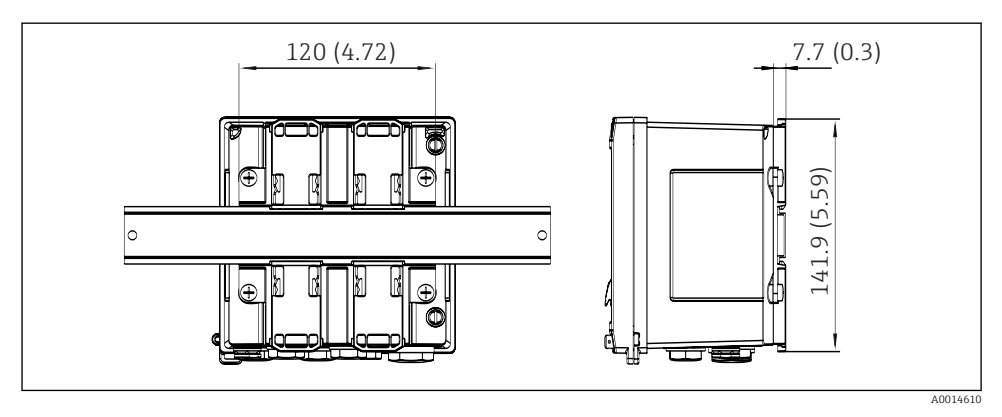

🖻 4 Dimensões do adaptador de trilho DIN em mm (pol.)

## 5.3 Montagem do equipamento

#### 5.3.1 Montagem em parede

- 1. Utilize a placa de montagem como modelo para perfurações, dimensões → 🖻 2, 🗎 9
- 2. Instale o equipamento na placa de montagem e fixe na posição por trás usando 4 parafusos.
- 3. Fixe a placa de montagem na parede usando 4 parafusos.

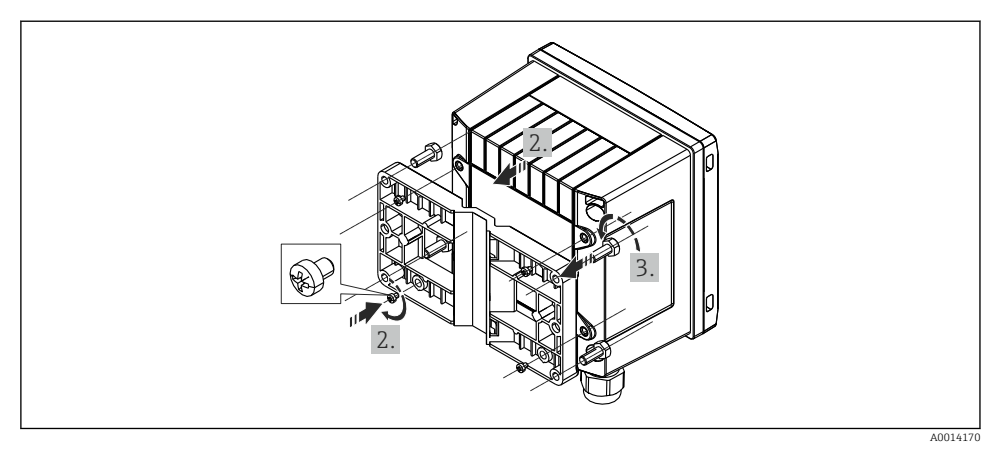

☑ 5 Montagem em parede

### 5.3.2 Montagem em painel

**1.** Faça o corte do painel no tamanho requerido, dimensões  $\rightarrow \blacksquare 3$ ,  $\blacksquare 10$ 

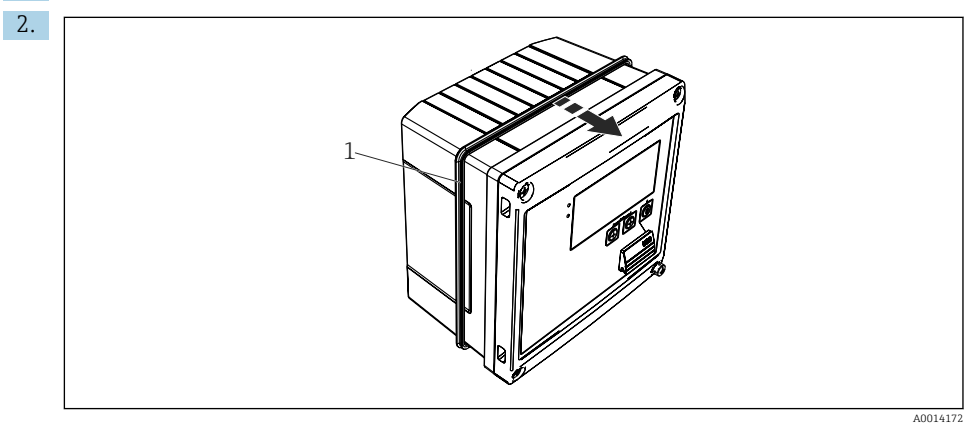

6 Montagem em painel

Instale a vedação (item 1) no invólucro.

#### Montagem

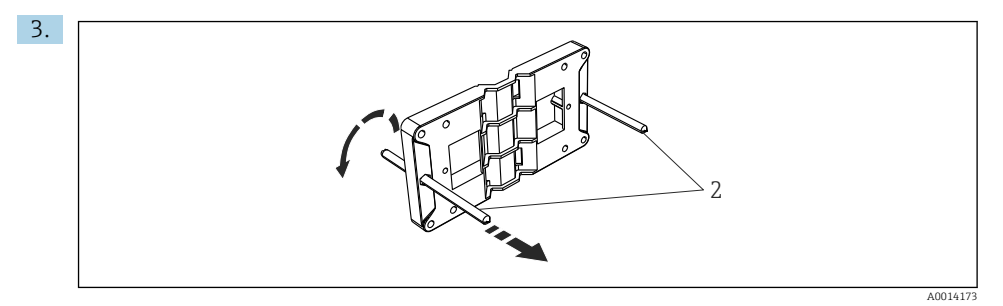

#### Preparação da placa de montagem para montagem em painel

Rosqueie as hastes roscadas (item 2) na placa de montagem (dimensões  $\rightarrow \square 2$ ,  $\square 9$ ).

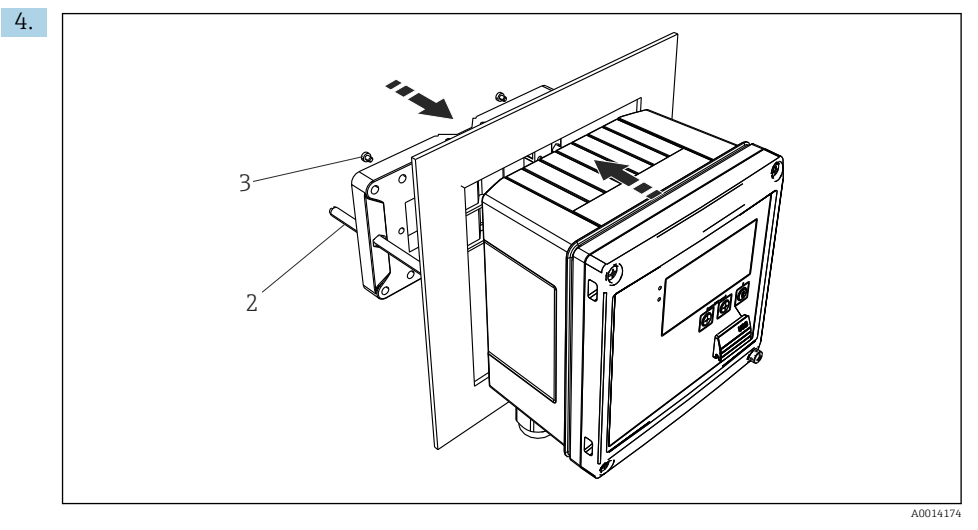

8 Montagem em painel

Empurre o equipamento no corte do painel pela parte frontal e instale a placa de montagem no equipamento por trás usando os 4 parafusos fornecidos (item 3).

5. Fixe o equipamento na posição apertando as hastes com rosca.

#### 5.3.3 Trilho de suporte/trilho DIN (para EN 50 022)

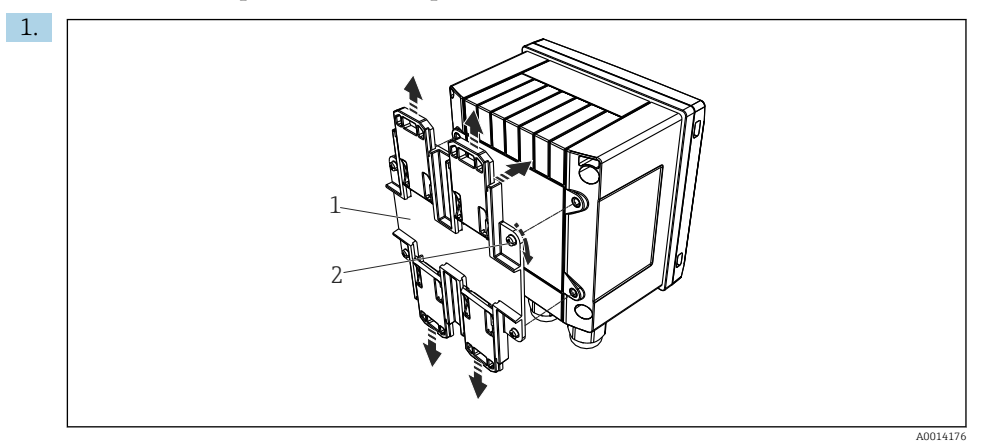

Image: Preparação para montagem do trilho DIN

Fixe o adaptador do trilho DIN (item 1) no equipamento usando os parafusos fornecidos (item 2) e abra as presilhas do trilho DIN.

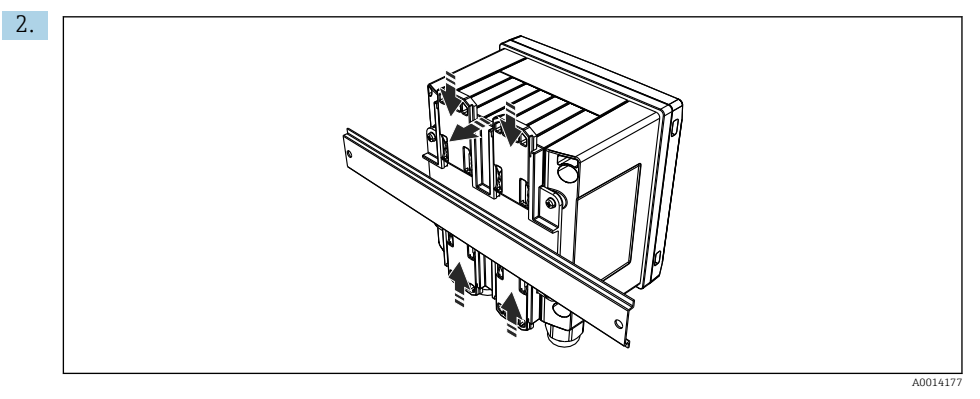

🖻 10 Trilho de montagem DIN

Instale o equipamento no trilho DIN pela parte frontal e feche as presilhas do trilho DIN.

#### 5.3.4 Montagem na tubulação

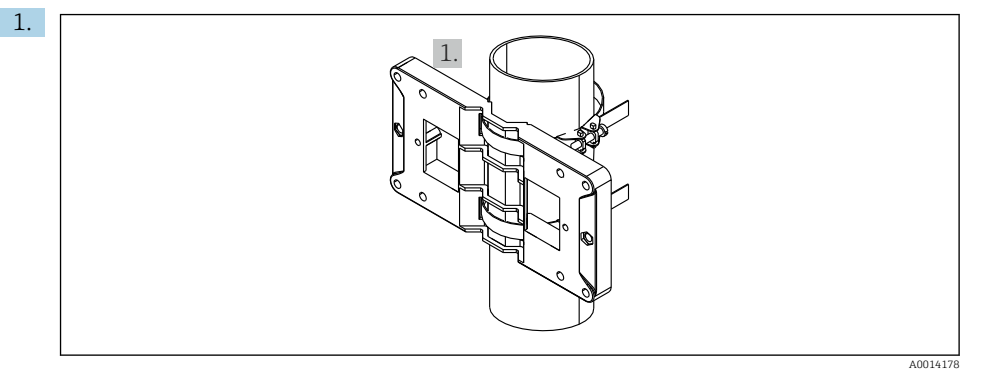

#### 🖻 11 🛛 Preparação para montagem na tubulação

Puxe as correias de aço através da placa de montagem (dimensões  $\rightarrow \blacksquare$  2,  $\blacksquare$  9) e as prenda ao tubo.

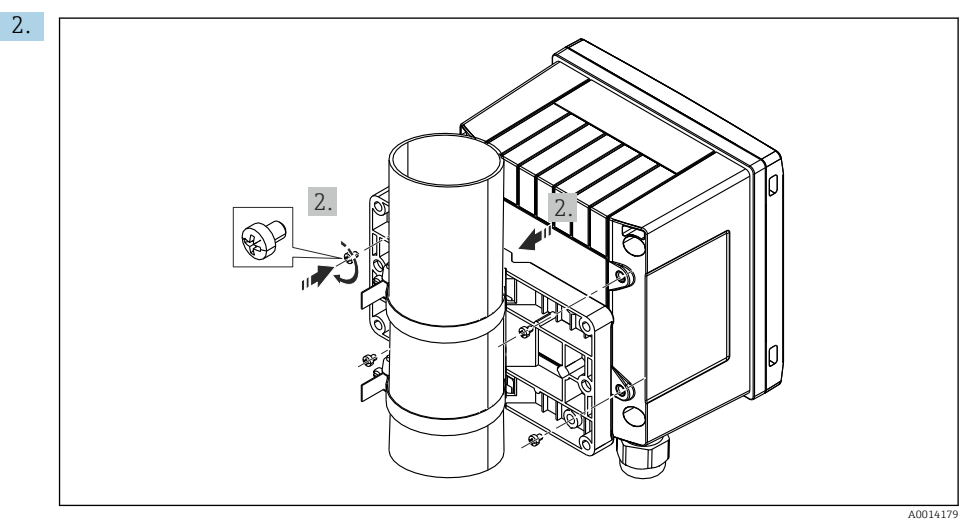

#### 🖻 12 Montagem na tubulação

Instale o equipamento na placa de montagem e fixe na posição os usando 4 parafusos.

## 5.4 Instruções de instalação para sensor(es) de temperatura

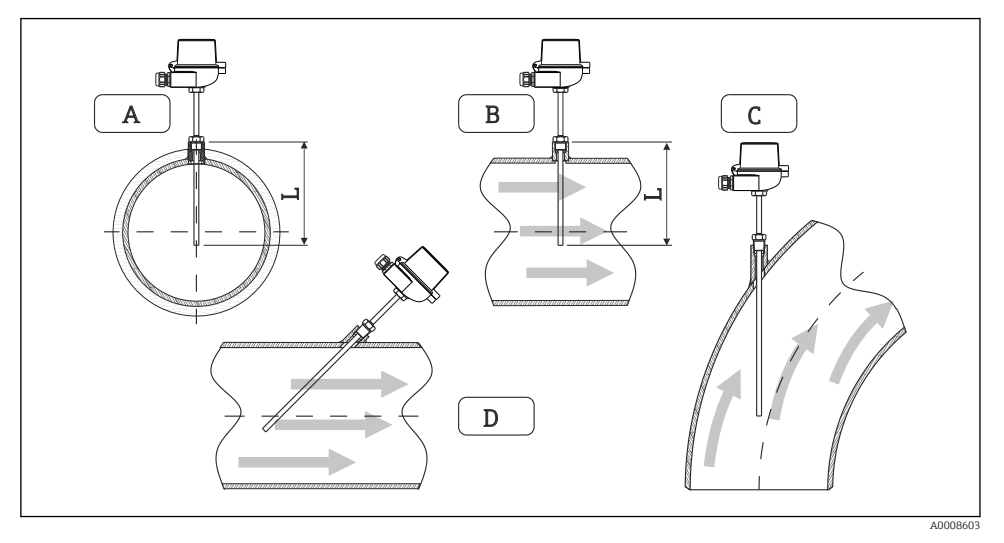

🖻 13 Tipos de instalação para sensores de temperatura

A - BPara tubulação com uma pequena seção transversal, a ponta do sensor deve alcançar o eixo da tubulação ou um pouco mais (=L).

C - D Orientação inclinada.

A profundidade de instalação do sensor de temperatura influencia a precisão da medição. Se a profundidade de instalação for insuficiente, erros de medição serão causados por condução de calor através da conexão do processo e parede do contêiner. Desta forma, para instalação em um tubo, a profundidade de instalação recomendada corresponde idealmente à metade do diâmetro do tubo.

- Possibilidades de instalação: Tubos, tanques ou outros componentes da planta
- Profundidade de imersão mínima = 80 para 100 mm (3.15 para 3.94 in) A profundidade da imersão deve corresponder a, pelo menos, 8 vezes o diâmetro do termoelemento. Exemplo: Diâmetro do poço para termoelemento 12 mm (0.47 in) x 8 = 96 mm (3.8 in). Recomendamos uma profundidade de imersão padrão de 120 mm (4.72 in).

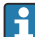

i

Para tubos com diâmetros nominais pequenos, certifique-se de que a ponta do poço para termoelemento se estenda o suficiente dentro do processo de forma que ela também se projete além do eixo do tubo ( $\rightarrow \blacksquare 13$ ,  $\boxdot 15$ , item A e B). Outra solução pode ser a instalação diagonal ( $\rightarrow \blacksquare 13$ ,  $\boxdot 15$ , item C e D). Ao determinar o comprimento de imersão ou profundidade da instalação, deve-se levar em conta todos os parâmetros do sensor de temperatura e do processo a ser medido (por exemplo, velocidade de vazão, pressão do processo).

Consulte também as recomendações de instalação EN1434-2 (D), Figura 8.

Informações detalhadas: BA01915T

## 5.5 Instruções de instalação da célula de medição de pressão

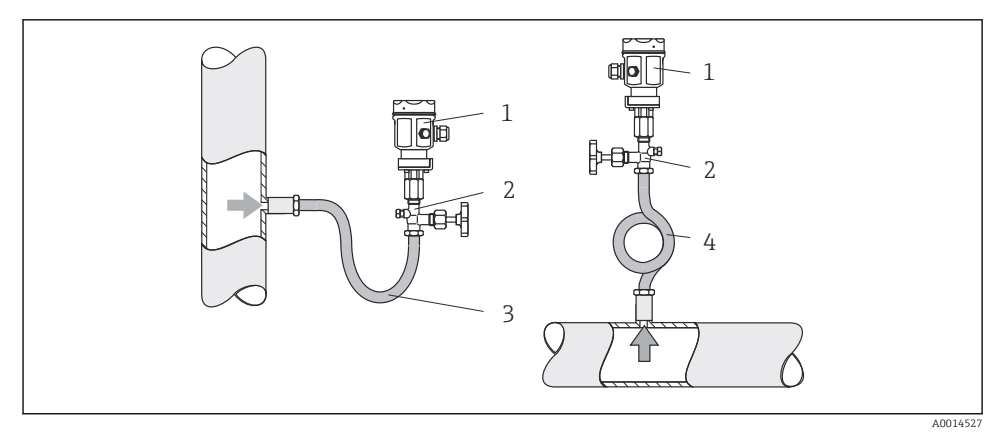

I4 Layout de medição para medição de pressão em vapores

- 1 Célula de medição de pressão
- 2 Equipamento de desligamento
- 3 Sifão de água em forma de U
- 4 Sifão de água em forma de O
- Monte a célula de medição de pressão com o sifão acima do ponto de derivação. O sifão reduz a temperatura para quase a temperatura ambiente.
- Encha o sifão com líquido antes do comissionamento.

## 6 Conexão elétrica

## 6.1 Especificações de conexão

## **A**TENÇÃO

#### Perigo! Tensão elétrica!

 Toda a conexão do equipamento deve ser posicionada enquanto o equipamento é desenergizado.

## 

#### Preste atenção à informação adicional fornecida

- Antes do comissionamento, certifique-se de que a fonte de alimentação corresponda à especificação na etiqueta de identificação.
- ► Forneça um seletor adequado ou interruptor de energia na instalação. Esse seletor deve ser fornecido próximo ao equipamento (dentro de fácil alcance) e marcado como interruptor.
- ► É necessário um elemento de proteção contra sobrecarga (corrente nominal ≤ 10 A) para o cabo de alimentação.

Para instalar a calculadora de vapor e os componentes associados, observe as instruções gerais de instalação de acordo com o EN1434 Parte 6.

## 6.2 Conexão do equipamento

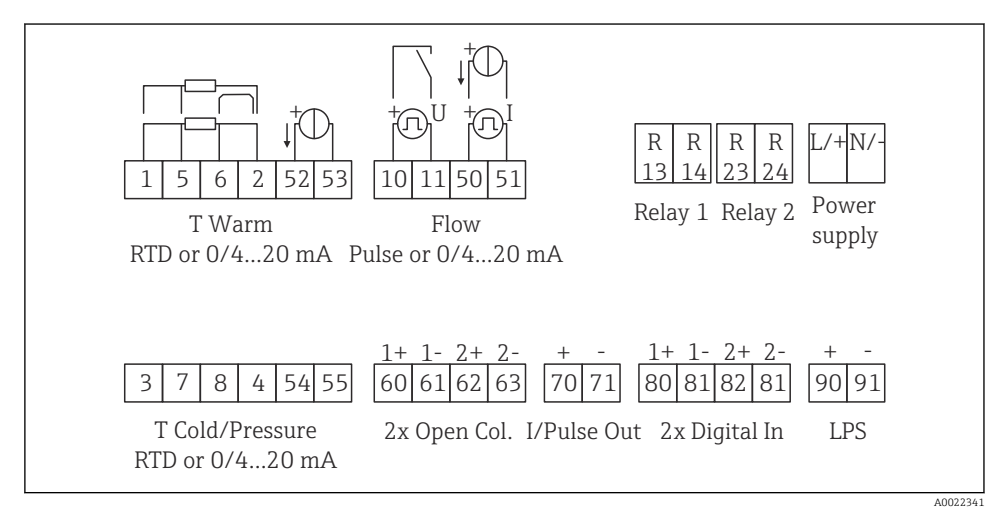

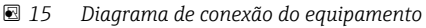

#### Esquema de ligação elétrica

- No caso da /T do diferencial de calor, o sensor de temperatura para T condensado deve ser conectado aos terminais T Quente, e o sensor de temperatura para o T do vapor aos terminais T Fria.
  - No caso da /p do diferencial de calor, o sensor de temperatura para T condensado deve ser conectado aos terminais T Quente.

| Terminal | Esquema de ligação elétrica                                            | Entradas                                                                   |  |
|----------|------------------------------------------------------------------------|----------------------------------------------------------------------------|--|
| 1        | Fonte de alimentação RTD +                                             | Temperatura do vapor                                                       |  |
| 2        | Fonte de alimentação RTD -                                             | (RID ou entrada em corrente opcionalmente)                                 |  |
| 5        | Sensor RTD +                                                           |                                                                            |  |
| 6        | Sensor RTD -                                                           |                                                                            |  |
| 52       | Entrada + 0/4 para 20 mA                                               |                                                                            |  |
| 53       | Sinal de aterramento para a entrada 0/4 para 20 mA                     |                                                                            |  |
| 3        | Fonte de alimentação RTD +                                             | Pressão (vapor)                                                            |  |
| 4        | Fonte de alimentação RTD -                                             | -                                                                          |  |
| 7        | Sensor RTD +                                                           |                                                                            |  |
| 8        | Sensor RTD -                                                           |                                                                            |  |
| 54       | Entrada + 0/4 para 20 mA                                               |                                                                            |  |
| 55       | Sinal de aterramento para a entrada 0/4 para 20 mA                     |                                                                            |  |
| 10       | entrada por pulso + (tensão elétrica)                                  | Vazão<br>(pulso ou entrada em corrente<br>opcionalmente)                   |  |
| 11       | entrada por pulso - (tensão elétrica)                                  |                                                                            |  |
| 50       | + 0/4 para 20 mA ou pulso de corrente (PFM)                            |                                                                            |  |
| 51       | Sinal de aterramento para a entrada 0/4 para 20 mA                     |                                                                            |  |
| 80       | entrada + digital 1 (entrada comutada)                                 | Início da contagem 1 de tarifa                                             |  |
| 81       | - entrada digital (terminal 1)                                         | <ul><li>Sincronização da hora</li><li>Bloqueio do equipamento</li></ul>    |  |
| 82       | + entrada + digital 2 (entrada comutada)                               | Contagem 2 de tarifa inicial                                               |  |
| 81       | entrada - digital (terminal 2)                                         | <ul> <li>Sincronização da hora</li> <li>Bloqueio do equipamento</li> </ul> |  |
|          |                                                                        | Saídas                                                                     |  |
| 60       | saída + por pulso 1 (coletor aberto)                                   | Contagem de energia, volume ou                                             |  |
| 61       | - saída por pulso 1 (coletor aberto) tarifa. Alternativa: l<br>alarmes |                                                                            |  |
| 62       | + saída por pulso 2 (coletor aberto)                                   |                                                                            |  |
| 63       | saída por pulso 2 (coletor aberto)                                     |                                                                            |  |
| 70       | + 0/4 para 20 mA/saída por pulso                                       | Valores da corrente (por ex.,                                              |  |
| 71       | - 0/4 para 20 mA/saída por pulso                                       | alimentação) ou valores da contagem (por ex., energia)                     |  |

| 13  | Relé normalmente aberto (NA)                | Limites, alarmes                                                             |  |
|-----|---------------------------------------------|------------------------------------------------------------------------------|--|
| 14  | Relé normalmente aberto (NA)                |                                                                              |  |
| 23  | Relé normalmente aberto (NA)                |                                                                              |  |
| 24  | Relé normalmente aberto (NA)                |                                                                              |  |
| 90  | Fonte de alimentação do sensor de 24V (LPS) | Fonte de alimentação de 24 V<br>(por ex., fonte de alimentação do<br>sensor) |  |
| 91  | Aterramento da fonte de alimentação         |                                                                              |  |
|     |                                             | Fonte de alimentação                                                         |  |
| L/+ | L para CA<br>+ para CC                      |                                                                              |  |
| N/- | N para CA<br>- para CC                      |                                                                              |  |

### 6.2.1 Abertura do invólucro

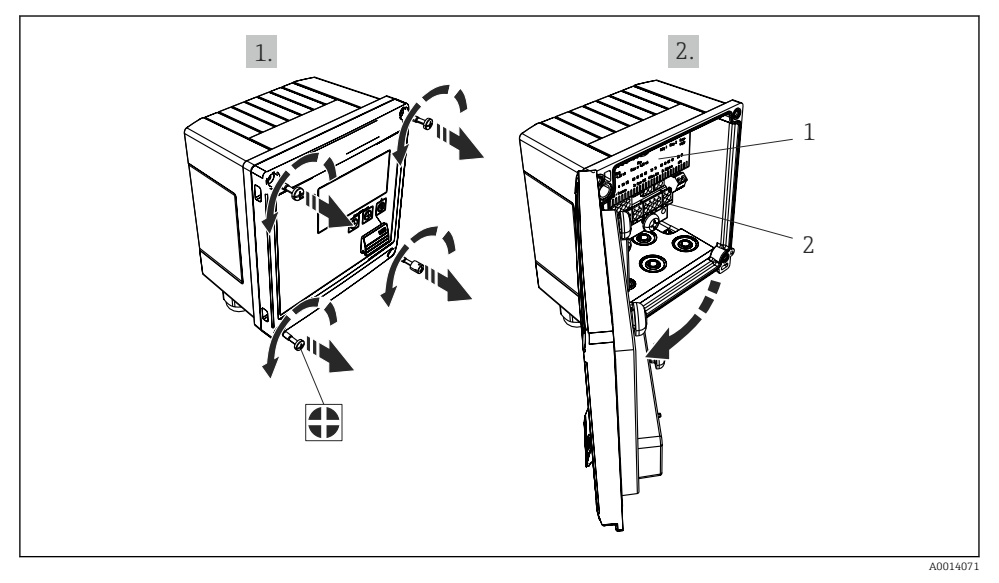

#### 🖻 16 Abertura do invólucro do equipamento

- 1 Rótulos do esquema de ligação elétrica
- 2 Terminais

### 6.3 Conexão dos sensores

#### 6.3.1 Vazão

#### Sensores de vazão com fonte de alimentação externa

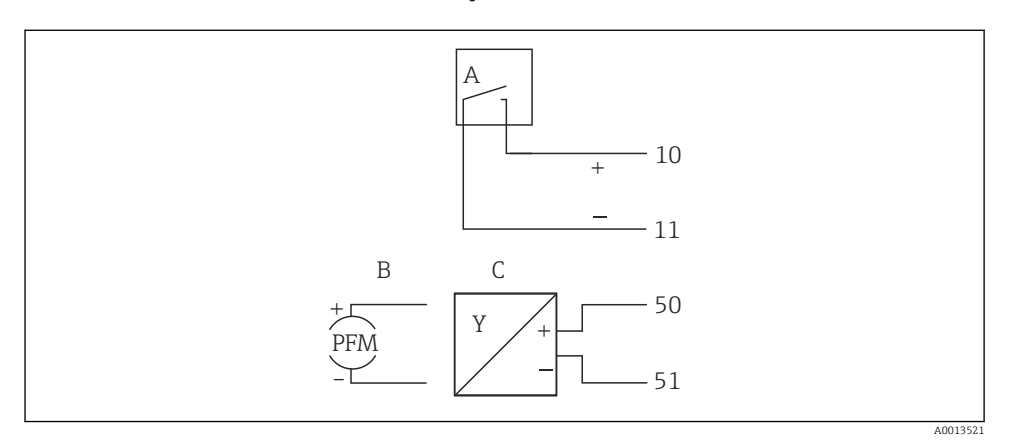

- 🖻 17 Conexão de um sensor de vazão
- A Pulsos de tensão elétrica ou sensores de contato incluindo o EN 1434 Tipo IB, IC, ID, IE
- *B* Pulsos por corrente
- C Sinal de 0/4 a 20 mA

#### Sensores de vazão com fonte de alimentação através da calculadora de vapor

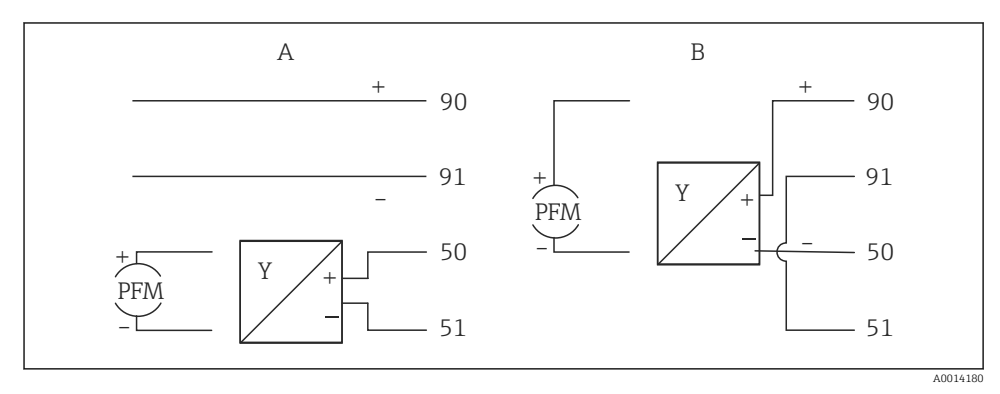

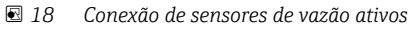

- A Sensor de 4 fios
- B Sensor de 2 fios

#### Configurações para sensores de vazão com saída por pulso

A entrada por pulsos de tensão elétrica e sensores de contato é dividida em diferentes tipos de acordo com o EN1434 e fornece alimentação para contatos de comutação, .

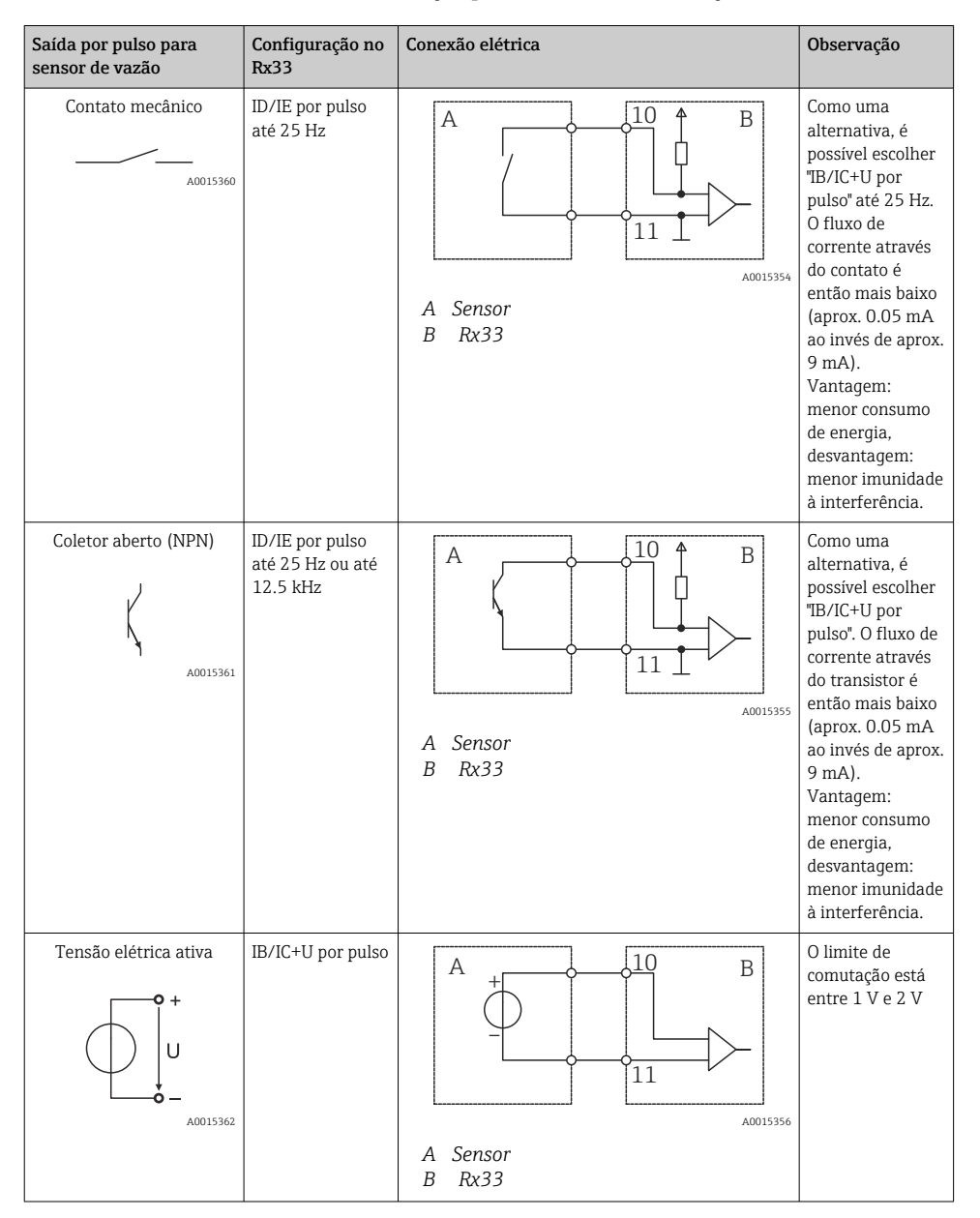

| Saída por pulso para<br>sensor de vazão        | Configuração no<br>Rx33                         | Conexão elétrica                                                                                                    | Observação                                                                              |
|------------------------------------------------|-------------------------------------------------|----------------------------------------------------------------------------------------------------|-----------------------------------------------------------------------------------------|
| Corrente ativa                                 | Pulso I                                         | $A \qquad \qquad \qquad \qquad \qquad \qquad \qquad \qquad \qquad \qquad \qquad \qquad \qquad \qquad \qquad \qquad \qquad \qquad \qquad$ | O limite de<br>comutação está<br>entre 8 mA e<br>13 mA                                  |
| Sensor NAMUR (de<br>acordo com<br>EN60947-5-6) | ID/IE por pulso<br>até 25 Hz ou até<br>12.5 kHz | A the lot B<br>A sensor                                                                                                    | Nenhum<br>monitoramento<br>para curto-<br>circuito ou quebra<br>de linha é<br>efetuado. |
|                                                |                                                 | A Sensor<br>B Rx33                                                                                                    |                                                                                         |

| Pulsos por tensão elétrica e transmissores de acordo com<br>as Classes IB e IC (baixos limites de comutação, e<br>correntes pequenas) | ≤ 1 V corresponde ao nível baixo<br>≥ 2 V corresponde ao nível alto<br>Máx. U 30 V, sem carga U: 3 para 6 V | Contatos<br>flutuantes,<br>transmissores de<br>contato |
|----------------------------------------------------------------------------------------------------|----------------------------------------------------------------------------------------------------|--------------------------------------------------------|
| Transmissores para Classe ID e IE para correntes e fontes<br>de alimentação maiores                                                   | ≤ 1.2 mA corresponde ao nível baixo<br>≥ 2.1 mA corresponde ao nível alto<br>U , sem carga: 7 para 9 V      |                                                        |

## 6.3.2 Temperatura

| Conexão dos sensores RTD | $ \begin{array}{cccccccccccccccccccccccccccccccccccc$                                                                                                    |
|--------------------------|----------------------------------------------------------------------------------------------------|
|                          | A = conexão de 2 fios<br>B = conexão de 3 fios<br>C = conexão de 4 fios<br>* use somente em caso de cálculo de energia com /T do diferencial de calor, sensor de<br>temperatura no vapor<br>Terminais 1, 2, 5, 6: temperatura<br>Terminais 3, 4, 7, 8: temperatura |

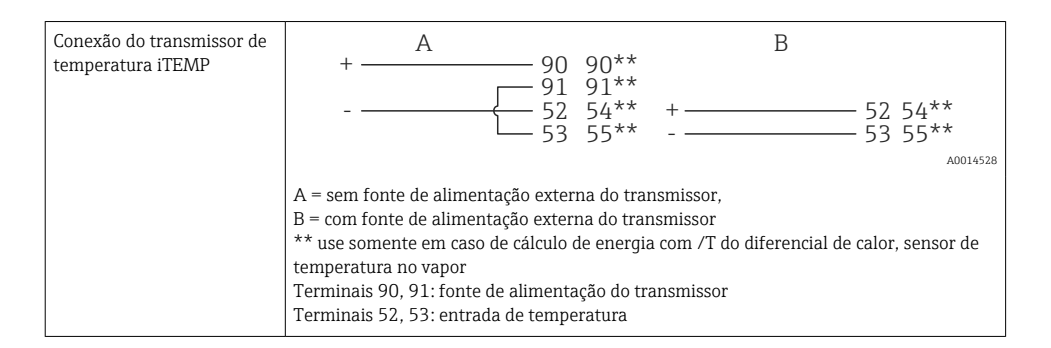

Para garantir o mais alto nível de precisão, recomendamos o uso da conexão de 4 fios RTD, pois isso compensa erros de medição causados pelo local de montagem dos sensores ou pelo comprimento da linha dos cabos de conexão.

#### 6.3.3 Pressão

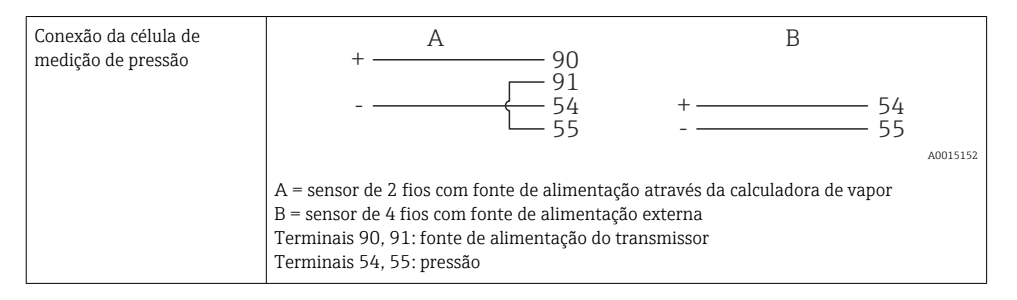

### 6.4 Saídas

#### 6.4.1 Saída analógica (ativa)

Essa saída pode ser usada como uma saída em corrente de 0/4 para 20 mA ou como uma saída de pulso de tensão. A saída é isolada galvanicamente. Esquema de ligação elétrica,  $\rightarrow \square 17$ .

#### 6.4.2 Relés

Os dois relés podem ser trocados em caso de mensagens de erro ou violação de limite.

Relé 1 ou 2 pode ser selecionado em **Setup**  $\rightarrow$  **Advanced setup**  $\rightarrow$  **System**  $\rightarrow$  **Fault switching**.

Valores limite podem ser atribuídos em Setup  $\rightarrow$  Advanced setup  $\rightarrow$  Application  $\rightarrow$  Limits. Configurações possíveis para valores de limites são descritas na seção "Limites" das Instruções de operação.

#### 6.4.3 Saída por pulso (ativa)

Nível de tensão elétrica:

- 0 para 2 V corresponde ao nível baixo
- 15 para 20 V corresponde ao nível alto

Corrente máxima de saída: 22 mA

#### 6.4.4 Saída do coletor aberto

As duas saídas digitais podem ser usadas como saídas por pulso ou por status. Faça a seleção nos menus a seguir **Setup**  $\rightarrow$  **Advanced setup** or **Expert**  $\rightarrow$  **Outputs**  $\rightarrow$  **Open collector** 

## 6.5 Comunicação

A interface USB está sempre ativa e pode ser usada de forma independente das outras interfaces. Operação paralela de múltiplas interfaces, por ex., fieldbus e Ethernet, não é possível.

#### 6.5.1 Ethernet TCP/IP (opcional)

A interface Ethernet é galvanicamente isolada (tensão de teste: 500 V). Um cabo de rede padrão (por ex. CAT5E) pode ser usado para conectar a interface Ethernet. Uma prensa-cabo especial está disponível para este propósito, que permite aos usuários guiar cabos préfinalizados através do invólucro. Através da interface Ethernet, o equipamento pode ser conectado usando-se um hub ou uma seletora, ou diretamente ao equipamento do escritório.

- Padrão: 10/100 Base T/TX (IEEE 802.3)
- Soquete: RJ-45
- Comprimento máx. do cabo: 100 m

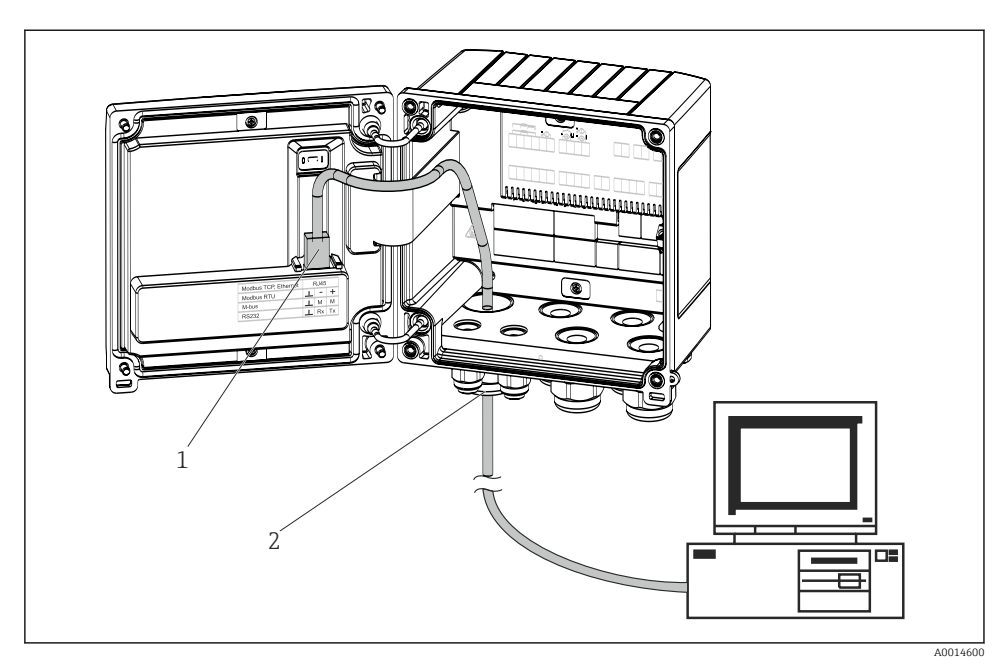

🖻 19 Conexão da Ethernet TCP/IP, Modbus TCP

- 1 Ethernet, RJ45
- 2 Entrada para cabo para o cabo Ethernet

#### 6.5.2 Modbus TCP (opcional)

A interface Modbus TCP é usada para conectar o equipamento a sistemas de ordem superior para transmitir todos os valores medidos e valores de processo. A interface Modbus TCP é fisicamente idêntica à interface Ethernet  $\rightarrow \blacksquare 19$ ,  $\geqq 25$ 

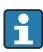

O equipamento pode ser lido apenas de um Modbus mestre.

Informações detalhadas para o mapa de registro Modbus: www.endress.com

#### 6.5.3 Modbus RTU (opcional)

A interface Modbus RTU (RS-485) é galvanicamente isolada (tensão de teste: 500 V) e usada para conectar o equipamento a sistemas de ordem superior para transmitir todos os valores medidos e valores de processo. É conectada através de um terminal-conector de 3 pinos na tampa do invólucro.

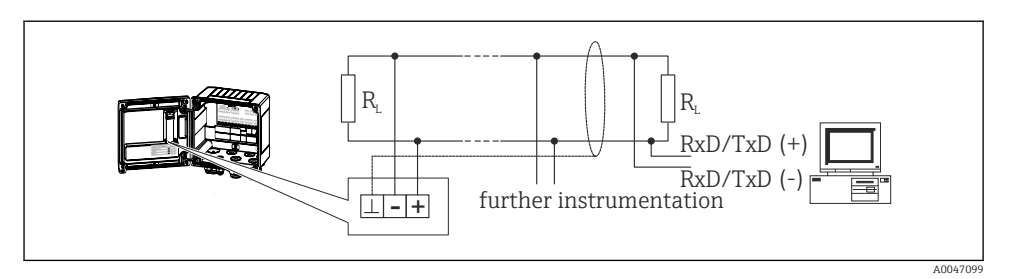

🖻 20 Conexão da Modbus RTU

#### 6.5.4 Barramento M (opcional)

A interface M-Bus (Meter Bus) é galvanicamente isolada (tensão de teste: 500 V) e usada para conectar o equipamento a sistemas de nível mais altos para transmitir todos os valores medidos e valores de processo. É conectada através de um terminal-conector de 3 pinos na tampa do invólucro.

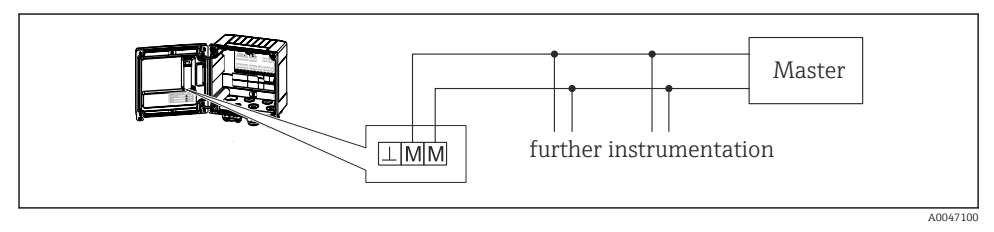

🖻 21 Conexão do Barramento M

## 6.6 Verificação pós-conexão

Após completar a instalação elétrica do equipamento, efetue as seguintes verificações:

| Condição e especificações do equipamento                                        | Observações                                                                                    |
|---------------------------------------------------------------------------------|------------------------------------------------------------------------------------------------|
| O equipamento ou o cabo estão danificados (inspeção visual)?                    | -                                                                                              |
| Conexão elétrica                                                                | Observações                                                                                    |
| A fonte de alimentação corresponde às informações na etiqueta de identificação? | 100 para 230 V AC/DC (±10 %) (50/60 Hz)<br>24 V DC (-50 % / +75 %)<br>24 V AC (±50 %) 50/60 Hz |
| As tensões dos cabos montados foram aliviadas?                                  | -                                                                                              |
| A fonte de alimentação e os cabos de sinal estão corretamente conectados?       | Consulte o esquema elétrico no invólucro                                                       |

## 7 Opções de operação

## 7.1 Visão geral das opções de operação

A calculadora de vapor pode ser configurada com uso das teclas de operação ou com ajuda do software operacional "FieldCare".

O software operacional, incluindo o cabo da interface, está disponível através de pedido opcional, isto é, não estão incluídos no escopo de entrega básico.

A configuração do parâmetro é bloqueada se o equipamento estiver bloqueado pela trava de proteção contra gravação  $\rightarrow \cong 28$ , código de usuário ou entrada digital.

Para mais detalhes, consulte a seção "Proteção de acesso" nas Instruções de operação.

## 7.2 Display e elementos de operação

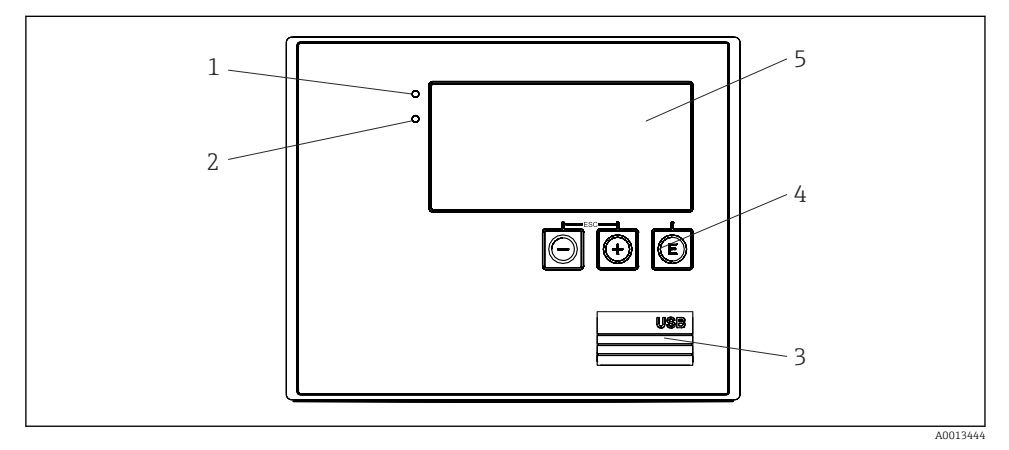

22 Display e elementos de operação do equipamento

- 1 LED verde, "Operação"
- 2 LED vermelho, "Mensagem de erro"
- 3 Conexão USB para configuração
- 4 Teclas de operação: -, +, E
- 5 Display matricial de 160x80

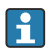

LED se há tensão elétrica presente, LED vermelho em casos de erro/alarme. O LED verde está sempre aceso enquanto o equipamento tem alimentação de energia.

LED vermelho piscando lentamente (aprox. 0.5 Hz): O equipamento foi configurado para o modo bootloader.

LED vermelho piscando rapidamente (aprox. 2 Hz): Em operação normal: manutenção necessária. Durante atualização do firmware: transmissão de dados em andamento.

LED vermelho permanece aceso: Erro do equipamento.

#### 7.2.1 Elementos de operação

#### 3 teclas de operação, "-", "+", "E"

Função Esc/Retornar: Pressione "-" e "+" simultaneamente.

Função de entrada Enter/Confirma: Pressione "E"

#### Chave de proteção contra gravação

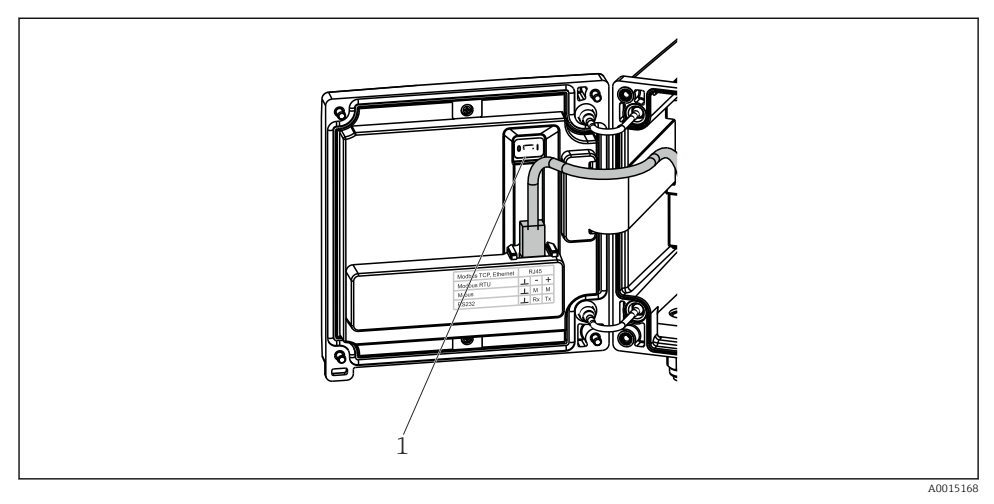

🖻 23 Chave de proteção contra gravação

1 Chave de proteção contra gravação na parte de trás da tampa do invólucro

#### 7.2.2 Display

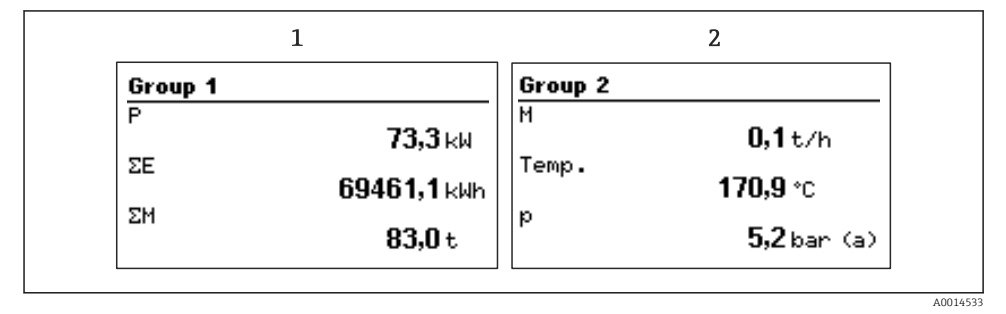

🖻 24 Display da calculadora de vapor (exemplo)

- 1 Display do grupo 1
- 2 Display do grupo 2

#### 7.2.3 Software de operação do "Configurador de Equipamento FieldCare"

Para configurar o equipamento usando o software Configurador de Equipamento FieldCare, conecte o equipamento ao seu PC através da interface USB.

#### Conexão do equipamento

- 1. Inicie o FieldCare.
- 2. Conecte o equipamento ao PC através da USB.
- 3. Crie um projeto no menu Arquivo/Novo.
- 4. Selecione DTM de Comunicação (USB de Comunicação CDI).
- 5. Adicione o equipamento EngyCal RS33.
- 6. Clique em Conectar.
- 7. Inicie a configuração de parâmetros.

Continue com a configuração do equipamento, de acordo com as Instruções de operação para o equipamento. O menu de Configurações completo, isto é, todos os parâmetros listados nestas Instruções de operação podem ser encontrados também no configurador de equipamento FieldCare.

#### AVISO

#### Comutação não definida de saídas e relés

 Durante a configuração com o FieldCare, o equipamento pode assumir status indefinidos! Isso pode resultar na comutação indefinida de saídas e relés.

## 7.3 Estrutura e função do menu de operação

Uma visão geral completa da matriz operacional, incluindo todos os parâmetros configuráveis, pode ser encontrada no apêndice, das Instruções de operação.

| Idioma                | Lista de opções com todos os idiomas de operação disponíveis.<br>Selecione o idioma para o equipamento.                                                                                                    |  |
|-----------------------|----------------------------------------------------------------------------------------------------|--|
|                       |                                                                                                    |  |
| Menu Display/operação | <ul> <li>Selecione o grupo para exibição (alternado automaticamente ou grupo de exibição fixo)</li> <li>Configure o brilho e o contraste do display</li> <li>Exibição de análises salvas (dia, mês, ano, data de faturamento, totalizador)</li> </ul> |  |
|                       |                                                                                                    |  |
| Menu Setup            | Os parâmetros para rápido comissionamento do equipamento<br>podem ser configurados neste menu. A configuração avançada<br>contém todos os parâmetros essenciais para configuração de<br>função do equipamento.                                        |  |

| <ul> <li>Unidades</li> <li>Valor do pulso, valor</li> <li>Data e hora</li> <li>Pressão</li> </ul> | Parâmetros para<br>comissionamento rápido |
|---------------------------------------------------------------------------------------------------|-------------------------------------------|
| Configuração avançada (configurações que não são essenciais para operação básica do equipamento)  |                                           |
| Configurações especiais também po<br>do menu "Expert".                                            | dem ser configuradas através              |

| Menu de diagnósticos | Informações do equipamento e funções de serviço para uma<br>verificação rápida do equipamento. |
|----------------------|------------------------------------------------------------------------------------------------|
|                      | <ul> <li>Mensagens de diagnóstico e lista</li> <li>Registros de eventos</li> </ul>             |
|                      | <ul> <li>Informações do equipamento</li> </ul>                                                 |
|                      | <ul> <li>Simulação</li> </ul>                                                                  |
|                      | <ul> <li>Valores medidos, saídas</li> </ul>                                                    |

| Menu Expert | O menu Expert fornece acesso a todas as posições de operação do equipamento, incluindo funções de ajuste fino e serviço.                                                                                                    |  |
|-------------|----------------------------------------------------------------------------------------------------|--|
|             | <ul> <li>Vá diretamente para o parâmetro através do Acesso Direto<br/>(somente no equipamento)</li> <li>Código de serviço para exibição dos parâmetros de serviço<br/>(somente através do software operacional do PC)</li> <li>Sistema (configurações)</li> <li>Entradas</li> <li>Saídas</li> <li>Aplicação</li> <li>Diagnósticos</li> </ul> |  |

## 8 Manutenção

Nenhum trabalho de manutenção especial é exigido para o equipamento.

## 8.1 Limpeza

Um pano limpo e seco pode ser usado para limpar o equipamento.

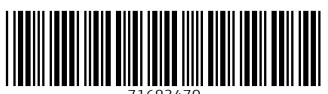

71683470

## www.addresses.endress.com

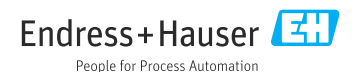